## **Creating an Assignment in MS Teams**

1. In MS Teams, select *Assignments* tab on top:

| C | Search or type a command |       |       |                |             |        |   |  |  |
|---|--------------------------|-------|-------|----------------|-------------|--------|---|--|--|
|   | General                  | Posts | Files | Class Notebook | Assignments | Grades | + |  |  |

2. Click *Create*, and choose *Assignment* or *Quiz* 

| Assignment    |  |
|---------------|--|
| Quiz          |  |
| From existing |  |
| Create        |  |

- 3. Fill in all fields in new window.
  - a. Use *Add Resources* link to add worksheets, handouts, and reading materials.
    - i. Each student will receive their own copy of each.
  - b. Use *Assign to* link to assign to multiple classes.
  - c. When all fields are completed, select Assign in upper right hand corner to assign to classes.

| General Posts Files Class Notebook Assignments Grades +           |   |              |              | ⊾" Õ   |
|-------------------------------------------------------------------|---|--------------|--------------|--------|
| New assignment                                                    |   |              | Discard Save | Assign |
| Title (required)                                                  |   |              |              |        |
| Enter title                                                       |   |              |              |        |
| Add category<br>Instructions                                      |   |              |              |        |
| Enter instructions                                                |   |              |              |        |
| 🖉 Add resources                                                   |   |              |              |        |
| Points                                                            |   |              |              |        |
| No points                                                         |   |              |              |        |
| # Add rubric                                                      |   |              |              |        |
| Assign to                                                         |   |              |              |        |
| CL Statistics - Section 2                                         | Ð | All students |              | 0*     |
| Date due                                                          |   | Time due     |              |        |
| Tue, Mar 10, 2020                                                 | ÷ | 11:59 PM     |              | ٩      |
| Assignment will post immediately with late turn-ins allowed. Edit |   |              |              |        |